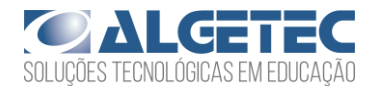

# INSTRUÇÕES GERAIS

- Neste experimento, você irá determinar as propriedades dos materiais quando submetidos a esforços mecânicos de compressão.
- Utilize a seção "Recomendações de Acesso" para melhor aproveitamento da experiência virtual e para respostas às perguntas frequentes a respeito do VirtuaLab.
- Caso não saiba como manipular o Laboratório Virtual, utilize o "Tutorial VirtuaLab" presente neste Roteiro.
- Caso já possua familiaridade com o Laboratório Virtual, você encontrará as instruções para realização desta prática na subseção "Procedimentos".
- Ao finalizar o experimento, responda aos questionamentos da seção "Avaliação de Resultados".

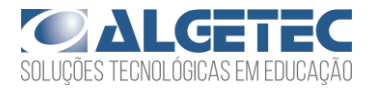

# RECOMENDAÇÕES DE ACESSO

## PARA ACESSAR O VIRTUALAB

#### ATENÇÃO:

O LABORATÓRIO VIRTUAL **DEVE SER ACESSADO POR COMPUTADOR**. ELE NÃO DEVE SER ACESSADO POR CELULAR OU TABLET.

O REQUISITO MÍNIMO PARA O SEU COMPUTADOR É UMA MEMÓRIA RAM DE 4 GB.

SEU PRIMEIRO ACESSO SERÁ UM POUCO MAIS LENTO, POIS ALGUNS PLUGINS SÃO BUSCADOS NO SEU NAVEGADOR. A PARTIR DO SEGUNDO ACESSO, A VELOCIDADE DE ABERTURA DOS EXPERIMENTOS SERÁ MAIS RÁPIDA.

- 1. Caso utilize o Windows 10, dê preferência ao navegador Google Chrome;
- 2. Caso utilize o Windows 7, dê preferência ao navegador Mozilla Firefox;
- 3. Feche outros programas que podem sobrecarregar o seu computador;
- 4. Verifique se o seu navegador está atualizado;
- 5. Realize teste de velocidade da internet.

Na página a seguir, apresentamos as duas principais dúvidas na utilização dos Laboratórios Virtuais. Caso elas não se apliquem ao seu problema, consulte a nossa seção de **"Perguntas Frequentes"**, disponível em: <u>https://algetec.movidesk.com/kb/pt-br/</u>

Neste mesmo link, você poderá **usar o chat** ou **abrir um chamado** para o contato com nossa central de suporte. Se preferir, utilize os QR CODEs para um contato direto por Whatsapp (8h às 18h) ou para direcionamento para a central de suporte. Conte conosco!

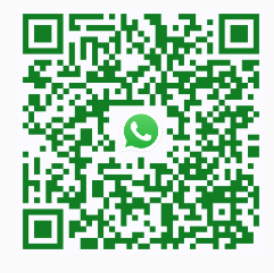

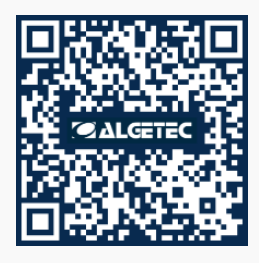

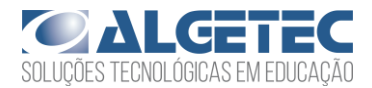

### PERGUNTAS FREQUENTES

- 1) O laboratório virtual está lento, o que devo fazer?
  - a) No Google Chrome, clique em "Configurações" -> "Avançado" -> "Sistema" -> "Utilizar aceleração de hardware sempre que estiver disponível". Habilite a opção e reinicie o navegador.
  - b) Verifique as configurações do driver de vídeo ou equivalente. Na área de trabalho, clique com o botão direito do mouse. Escolha "Configurações gráficas" e procure pela configuração de performance. Escolha a opção de máximo desempenho.

Obs.: Os atalhos e procedimentos podem variar de acordo com o driver de vídeo instalado na máquina.

- c) Feche outros aplicativos e abas que podem sobrecarregar o seu computador.
- d) Verifique o uso do disco no Gerenciador de Tarefas (Ctrl + Shift + Esc) -> "Detalhes". Se estiver em 100%, feche outros aplicativos ou reinicie o computador.

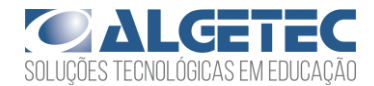

#### 2) O laboratório apresentou tela preta, como proceder?

- a) No Google Chrome, clique em "Configurações" -> "Avançado" -> "Sistema" -> "Utilizar aceleração de hardware sempre que estiver disponível". Habilite a opção e reinicie o navegador. Caso persista, desative a opção e tente novamente.
- b) Verifique as configurações do driver de vídeo ou equivalente. Na área de trabalho, clique com o botão direito do mouse. Escolha "Configurações gráficas" e procure pela configuração de performance. Escolha a opção de máximo desempenho.

Obs.: Os atalhos e procedimentos podem variar de acordo com o driver de vídeo instalado na máquina.

c) Verifique se o navegador está atualizado.

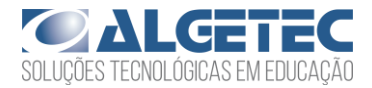

# DESCRIÇÃO DO LABORATÓRIO

### MATERIAIS NECESSÁRIOS

- Paquímetro;
- Relógio comparador;
- Bomba hidráulica manual;
- Manômetro;
- Máquina universal de ensaios em materiais;
- Corpos de prova (Nylon, Teflon e Poliacetal).

### PROCEDIMENTOS

#### 1. MEDINDO AS DIMENSÕES INICIAIS DO CORPO DE PROVA

Posicione a placa de compressão na máquina. Mova um dos corpos de prova para a mesa e, com o auxílio do paquímetro, meça suas dimensões iniciais. Em seguida, posicione o corpo de prova na máquina.

#### 2. APLICANDO A CARGA

Ajuste o relógio comparador para a posição zero e aplique a pré-carga com a bomba manual. Zere novamente o relógio comparador e aplique a carga no material, até que o comprimento do corpo de prova seja reduzido pela metade.

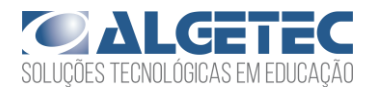

#### 3. RETIRANDO O CORPO DE PROVA DA MÁQUINA

Alivie a carga aplicada pela bomba e mova o corpo de prova para a mesa. Repita todos os procedimentos com os outros corpos de prova disponíveis.

#### 4. AVALIANDO OS RESULTADOS

Siga para a seção "Avaliação de Resultados", neste roteiro, e responda de acordo com o que foi observado no experimento.

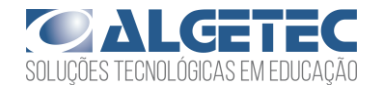

7

## AVALIAÇÃO DOS RESULTADOS

 Crie uma tabela semelhante à apresentada abaixo para cada um dos materiais. Anote os valores da carga e alongamento sofrido pelo corpo, para intervalos de 5 kgf/cm<sup>2</sup>. Note que a carga é dada pelo manômetro em kgf/cm<sup>2</sup> e a unidade requerida para a análise dos dados é MPa. Converta os valores obtidos no experimento utilizando a relação abaixo.

1kgf/cm<sup>2</sup> = 0.098067 MPa

| Ensaio de compressão – Material XX |       |             |           |       |             |           |       |             |  |  |
|------------------------------------|-------|-------------|-----------|-------|-------------|-----------|-------|-------------|--|--|
| CP 01                              |       |             | CP 02     |       |             | CP 03     |       |             |  |  |
| Carga                              | Carga | Alongamento | Carga     | Carga | Alongamento | Carga     | Carga | Alongamento |  |  |
| (kgf/cm²)                          | (MPa) | (mm)        | (kgf/cm²) | (MPa) | (mm)        | (kgf/cm²) | (MPa) | (mm)        |  |  |
|                                    |       |             |           |       |             |           |       |             |  |  |
|                                    |       |             |           |       |             |           |       |             |  |  |
|                                    |       |             |           |       |             |           |       |             |  |  |
|                                    |       |             |           |       |             |           |       |             |  |  |
|                                    |       |             |           |       |             |           |       |             |  |  |
|                                    |       |             |           |       |             |           |       |             |  |  |
|                                    |       |             |           |       |             |           |       |             |  |  |
|                                    |       |             |           |       |             |           |       |             |  |  |
|                                    |       |             |           |       |             |           |       |             |  |  |
|                                    |       |             |           |       |             |           |       |             |  |  |

Tabela 1 – Dados obtidos no experimento

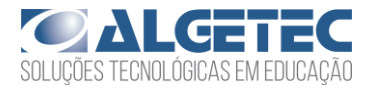

 Utilizando os dados das tabelas criadas, construa o gráfico "Tensão (MPa) x Deformação" para o material ensaiado.

3. Com base nos gráficos construídos, realize os cálculos do módulo de elasticidade e tensão de compressão para os materiais ensaiados.

| Α          | Módulo de Elasticidade (GPa) | Tensão de Escoamento (Mpa) |
|------------|------------------------------|----------------------------|
| Nylon      |                              |                            |
| Teflon     |                              |                            |
| Poliacetal |                              |                            |

Tabela 2 – Propriedades dos materiais

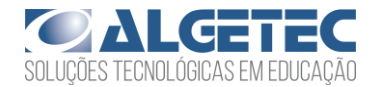

## TUTORIAL VIRTUALAB

### 1. MEDINDO AS DIMENSÕES INICIAIS DO CORPO DE PROVA

Antes de posicionar o corpo de prova na máquina universal de ensaios é necessário posicionar os acessórios corretos para a realização do ensaio. Para acessar os corpos de prova e acessórios da máquina, abra a maleta clicando com o botão esquerdo do mouse sobre ela.

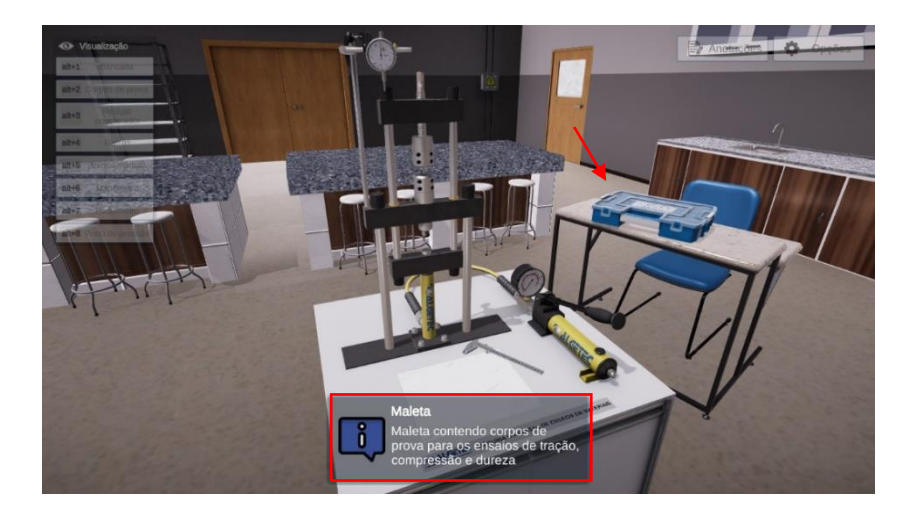

Para melhor visualizar os corpos de prova, acesse a opção de câmera "Corpos de prova".

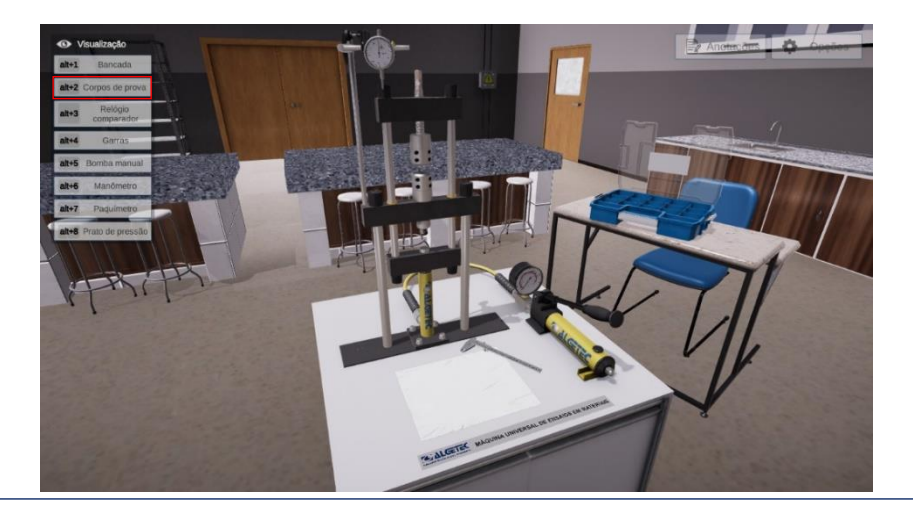

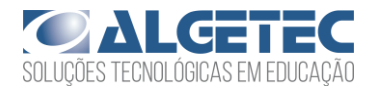

Então, posicione a seta do mouse sobre os acessórios e observe qual é o apropriado para o ensaio.

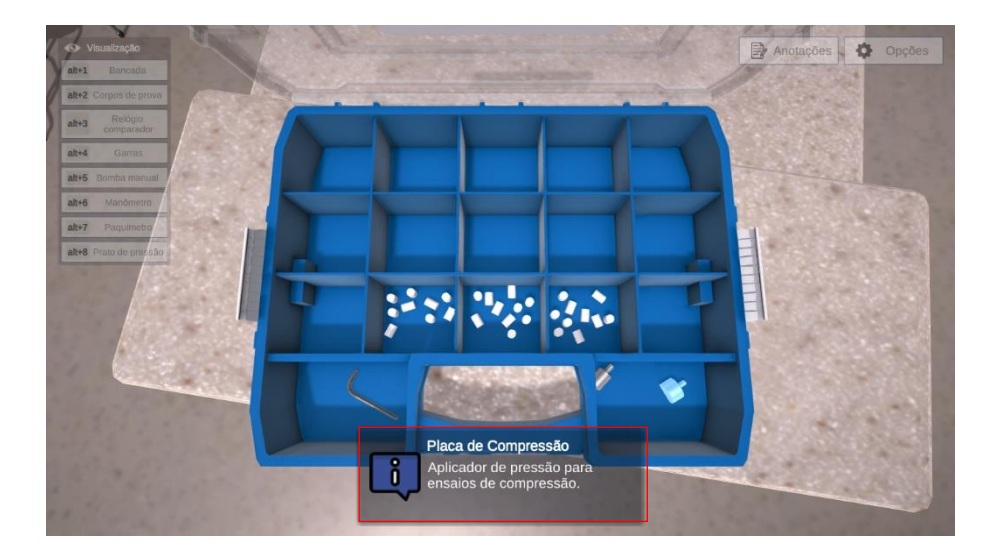

Para posicionar a placa de compressão, clique com botão direito do mouse sobre ela e selecione a opção "Mover para a máquina".

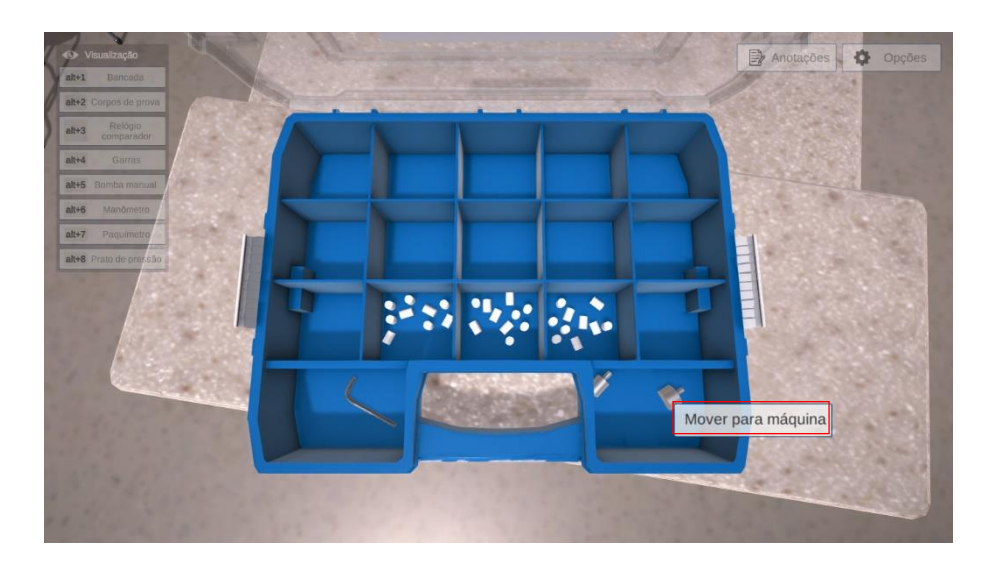

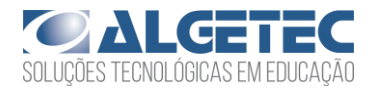

#### Observe a disposição dos corpos de prova na maleta.

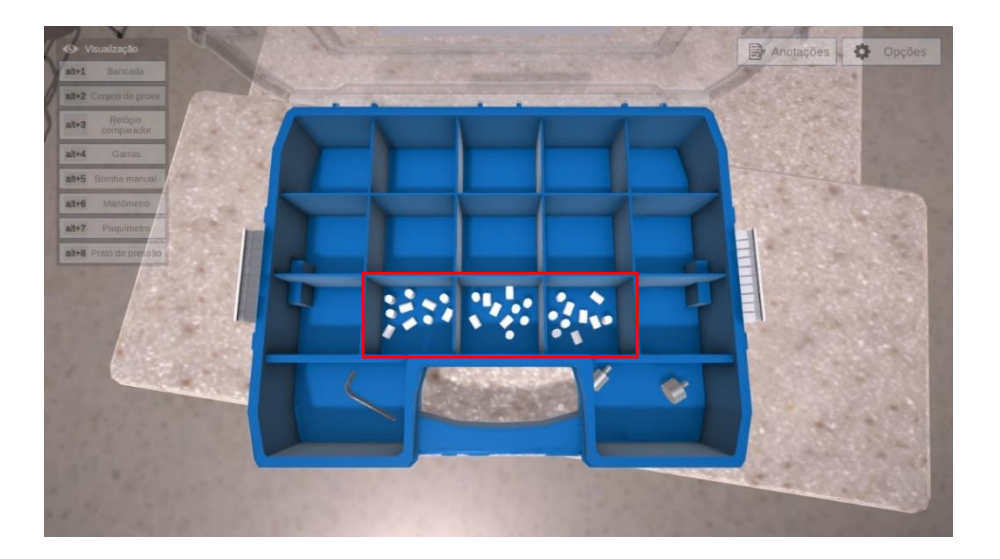

**Atenção:** Neste ensaio serão utilizados os corpos de prova de nylon, teflon e poliacetal. Você pode identificar a composição de cada material posicionando a seta do mouse sobre os corpos de prova e observando as informações que aparecem.

Para posicionar o corpo de prova na mesa, clique com o botão direito do mouse sobre ele e selecione a opção "Mover para a mesa".

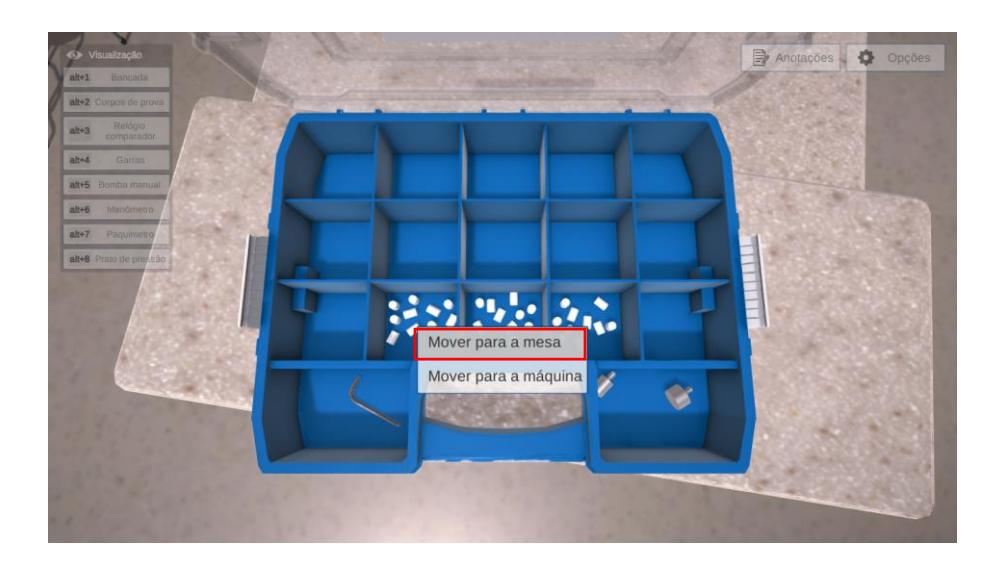

Observe que o corpo de prova é removido da maleta.

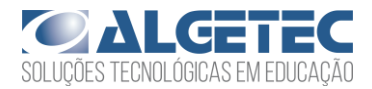

Utilizando o paquímetro localizado em cima da mesa, efetue a medição do diâmetro e do comprimento do corpo de prova antes de inseri-lo na máquina universal.

Clique com o botão direito do mouse sobre o paquímetro e selecione a opção "Medir comprimento".

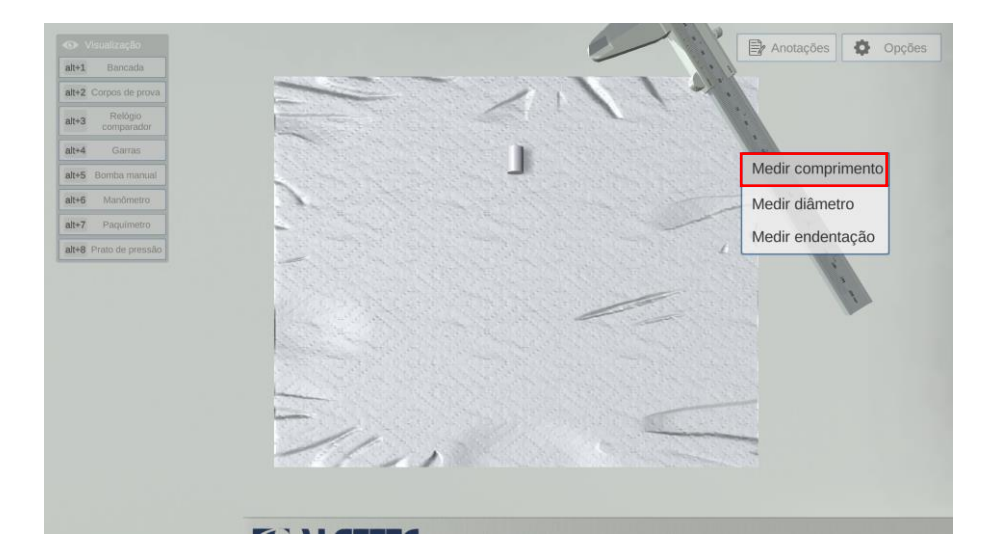

Observe seu valor.

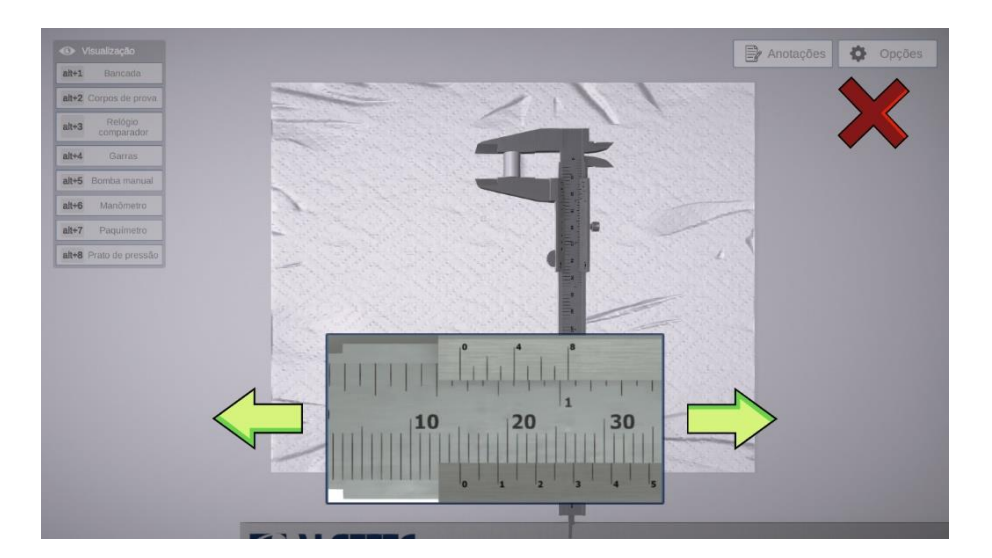

Ao finalizar a medida, clique no "X" ao canto superior da tela para retornar o paquímetro para a sua posição inicial. Em seguida, realize a medição para o diâmetro do corpo de prova.

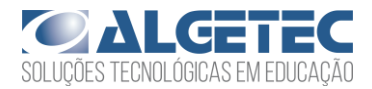

Após realizar as medidas iniciais, clique com o botão direito do mouse sobre o corpo de prova e selecione a opção "Mover para a máquina".

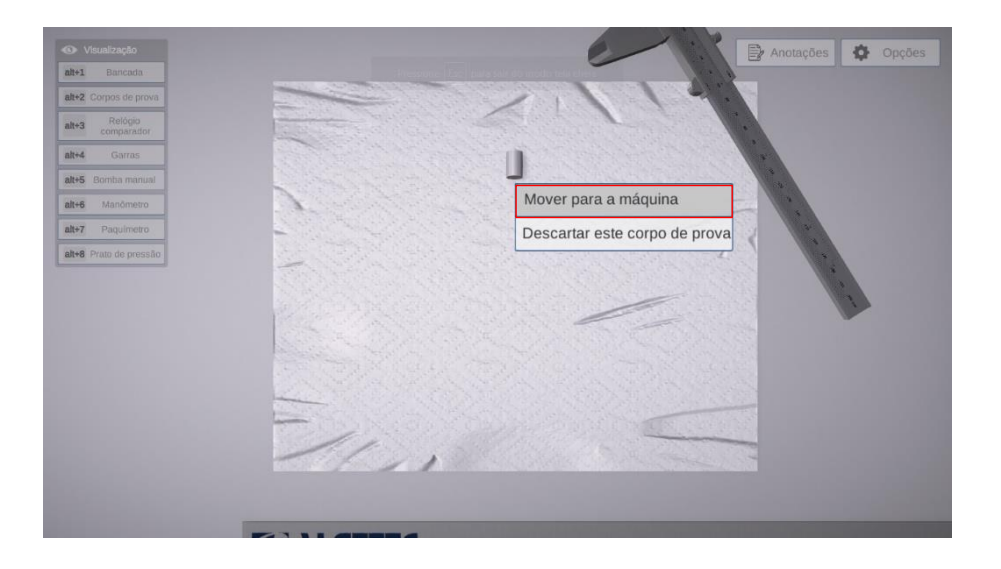

Observe que o corpo de prova é posicionado na máquina universal.

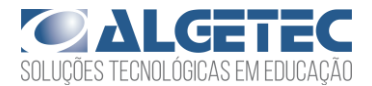

### 2. APLICANDO A CARGA

O relógio comparador é utilizado para que as deformações sofridas pelo corpo de prova ao longo do ensaio sejam medidas.

Para visualizar o relógio comparador, acesse a opção de câmera "Relógio comparador".

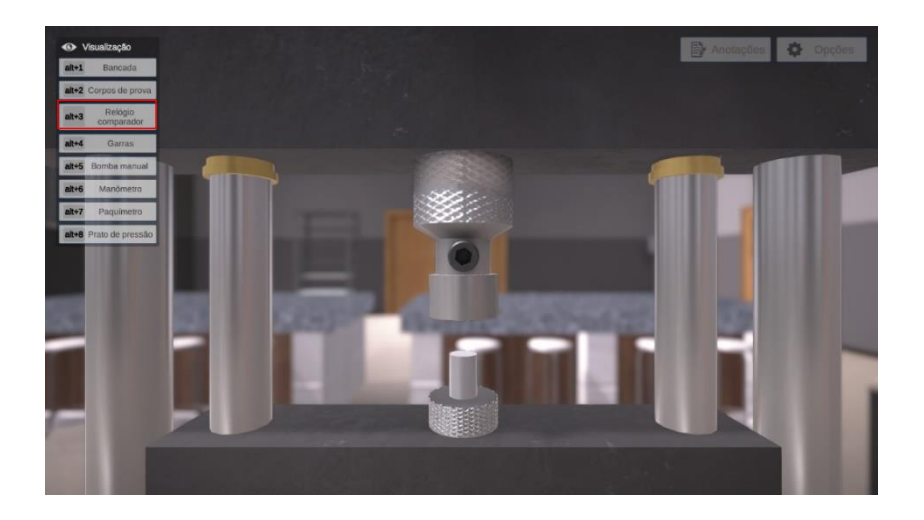

Posicione o relógio comparador na superfície da parte móvel da máquina universal clicando com o botão esquerdo do mouse sobre o conjunto de fixação do relógio comparador.

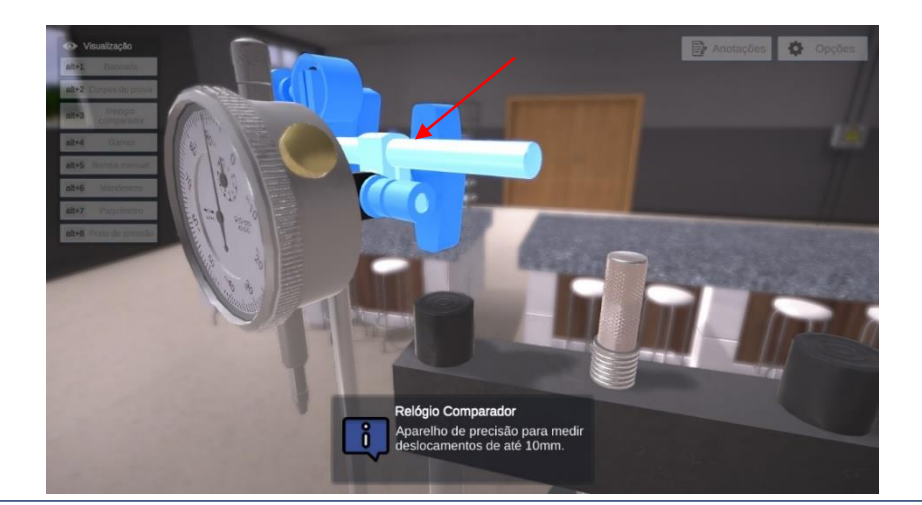

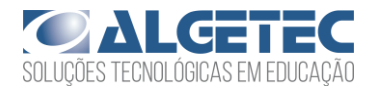

Para zerar a escala de medida do relógio comparador, posicione a seta e pressione o botão esquerdo do mouse sobre a escala do relógio e arraste-a nos sentidos horário e anti-horário.

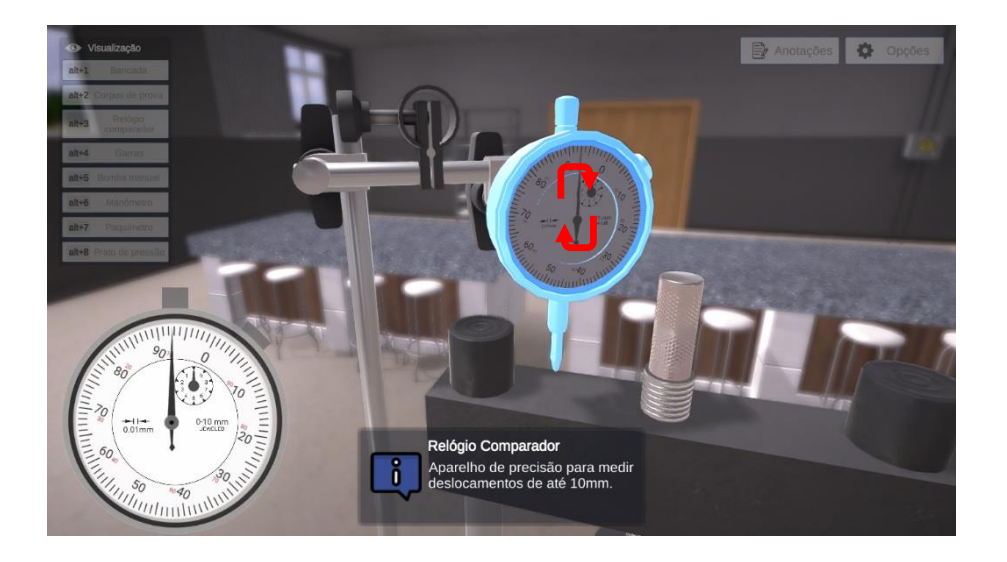

Faça o movimento da escala até que o ponteiro coincida com o zero, como mostrado na imagem abaixo.

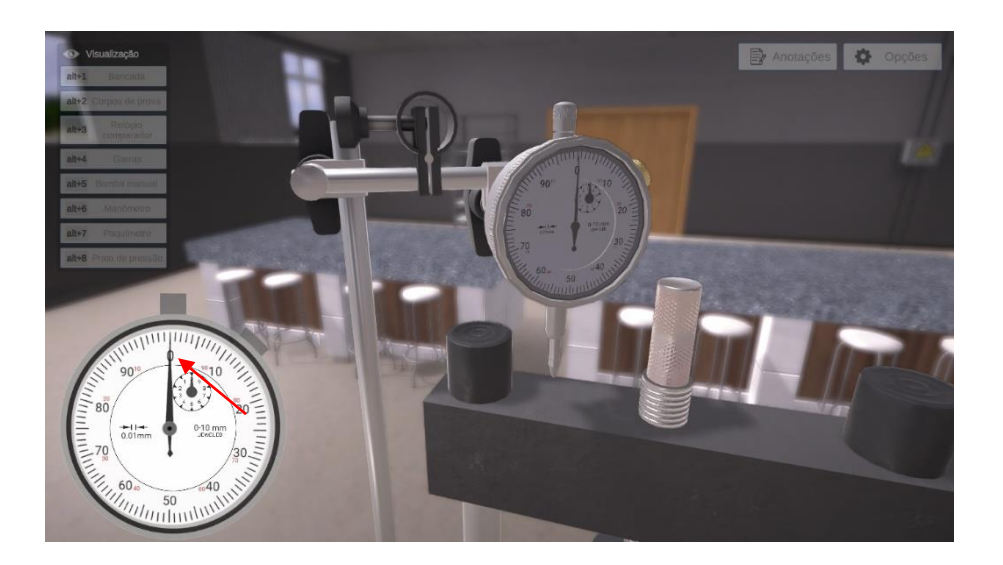

A bomba manual é responsável por empregar carga ao material ensaiado. Para visualizar a bomba manual, acesse a opção de câmera "Bomba manual".

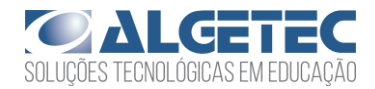

Para fechar a bomba manual, clique com o botão esquerdo do mouse na válvula da bomba.

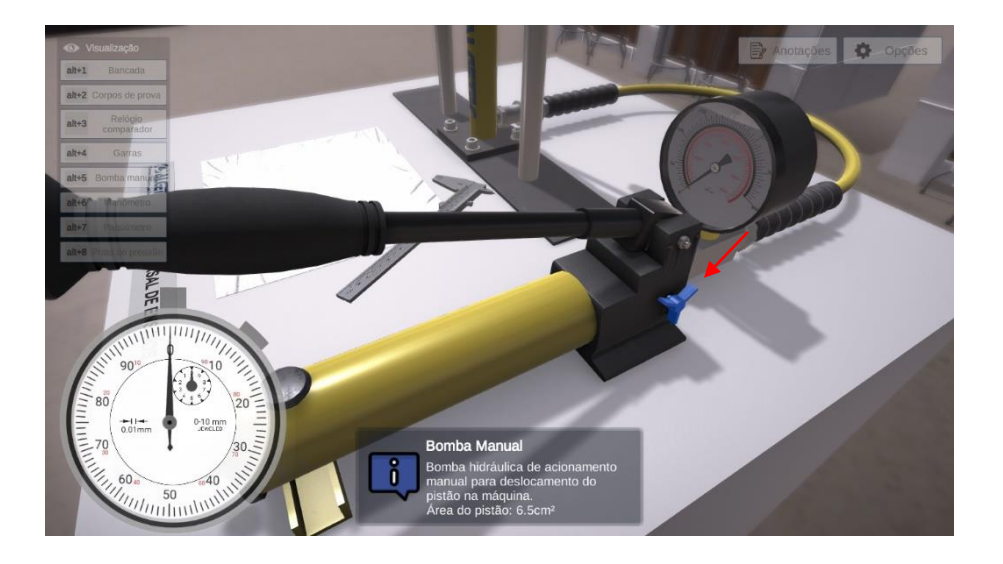

Observe que ao canto da tela surge a escala de medida da bomba manual.

Clique com o botão esquerdo sobre a alavanca para aplicar a carga até que o ponteiro do manômetro se mova para o primeiro ponto de medida.

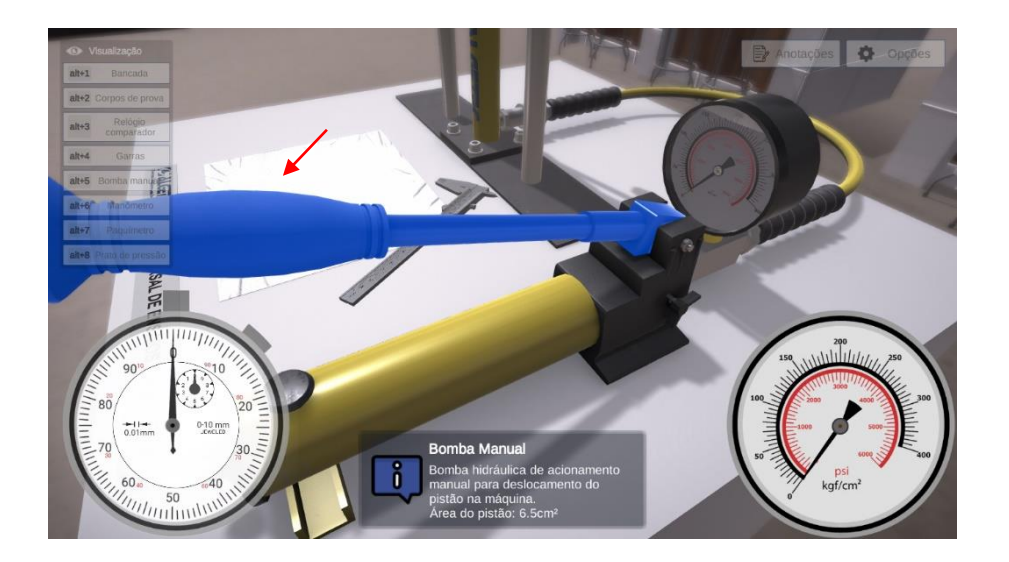

Em seguida, zere a escala do relógio comparador e retorne para a opção de câmera "Bomba manual".

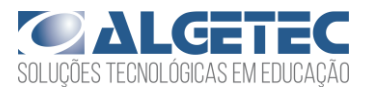

Aplique a carga no material, realizando o movimento da alavanca da bomba manual até que o comprimento do corpo de prova seja reduzido pela metade com relação ao inicial.

Observe o alongamento sofrido pelo corpo mostrado pela escala do relógio comparador.

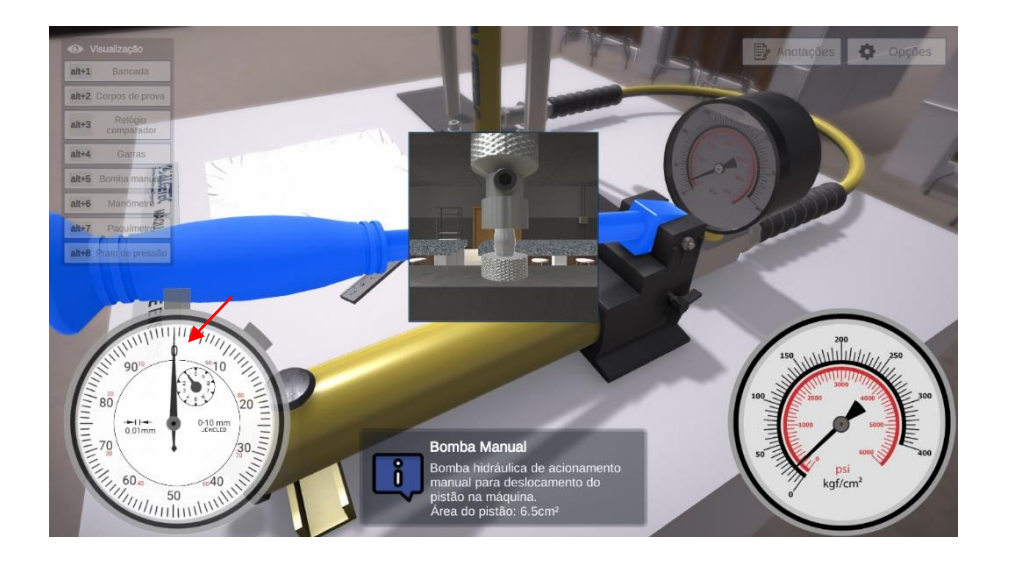

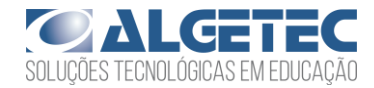

## 3. RETIRANDO O CORPO DE PROVA DA MÁQUINA

Alivie a carga conferida pela bomba manual para que o sistema se acomode novamente. Para isso, clique com o botão esquerdo do mouse sobre a válvula da bomba manual.

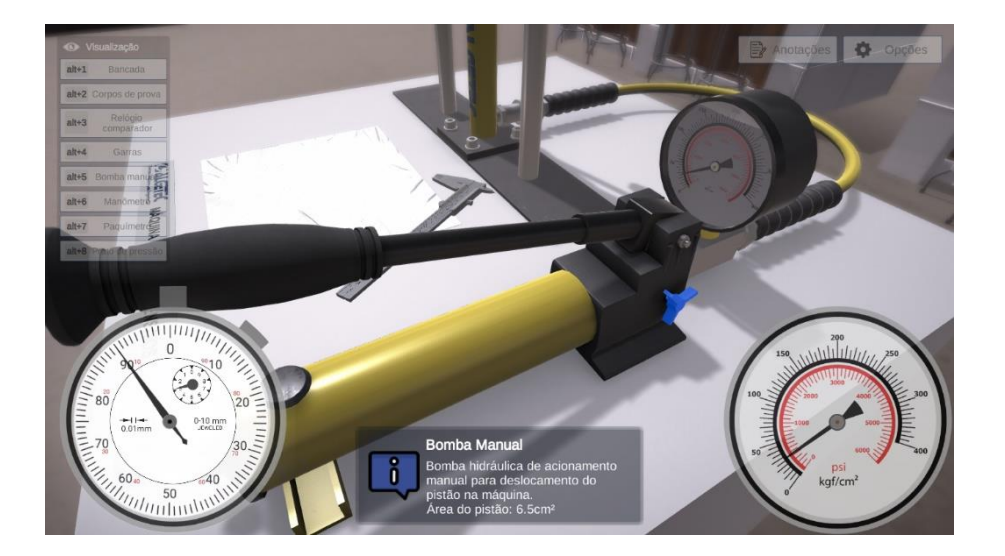

Observe que a carga empregada pela bomba manual é removida.

Em seguida, acesse a opção de câmera "Prato de pressão" para visualizar o corpo de prova.

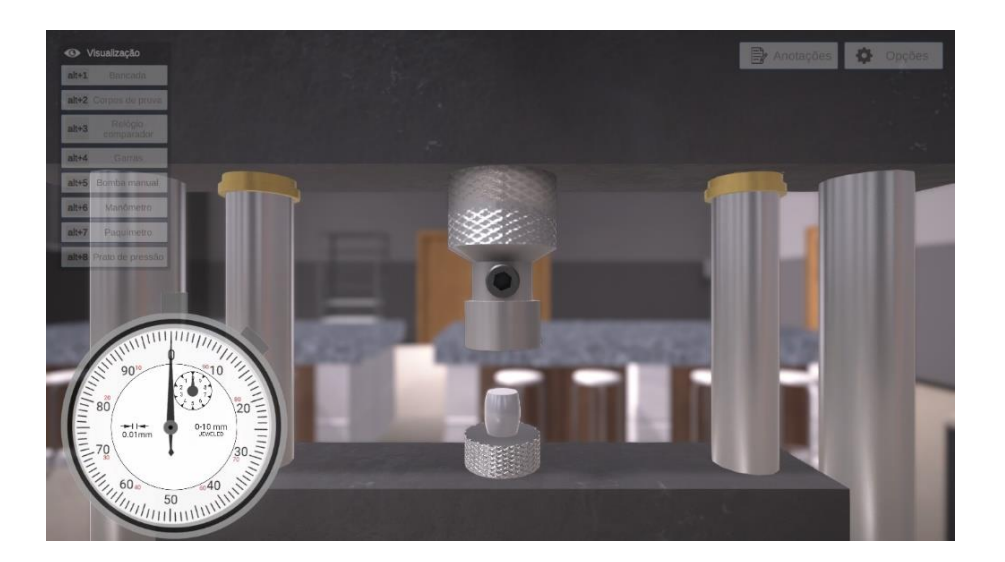

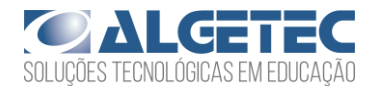

Para retirar o corpo de prova da máquina universal e posicioná-lo na mesa, clique com o botão direito do mouse sobre ele e selecione a opção "Mover para a mesa".

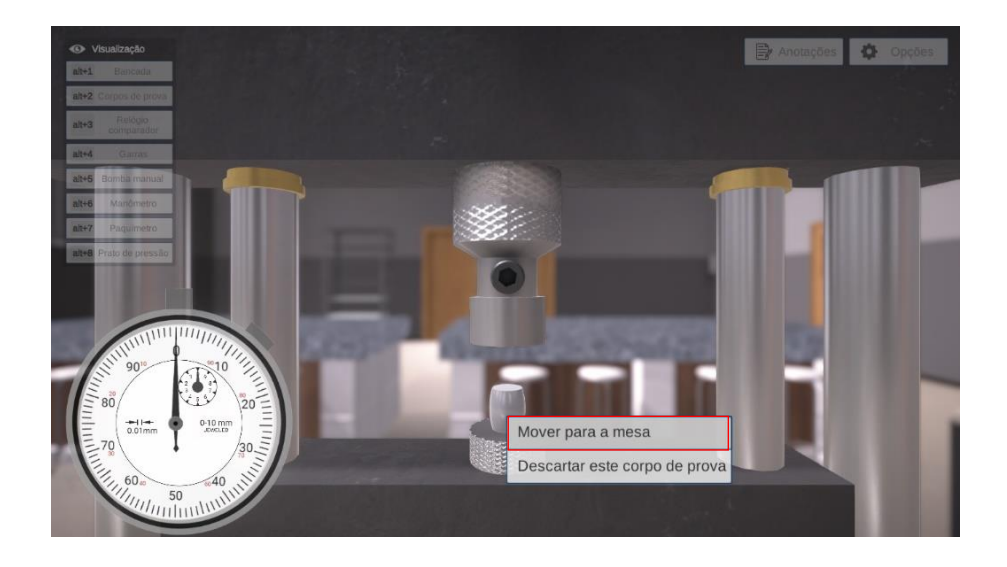

Observe que o corpo de prova é removido da máquina universal.

Siga as instruções dos passos anteriores para os outros corpos de prova e materiais restantes. Colete todos os dados necessários para identificar o comportamento desses materiais quando submetidos a esforços mecânicos de compressão e comparar as propriedades destes materiais.

## 4. AVALIANDO OS RESULTADOS

Siga para a seção "Avaliação de Resultados", neste roteiro, e responda de acordo com o que foi observado no experimento.